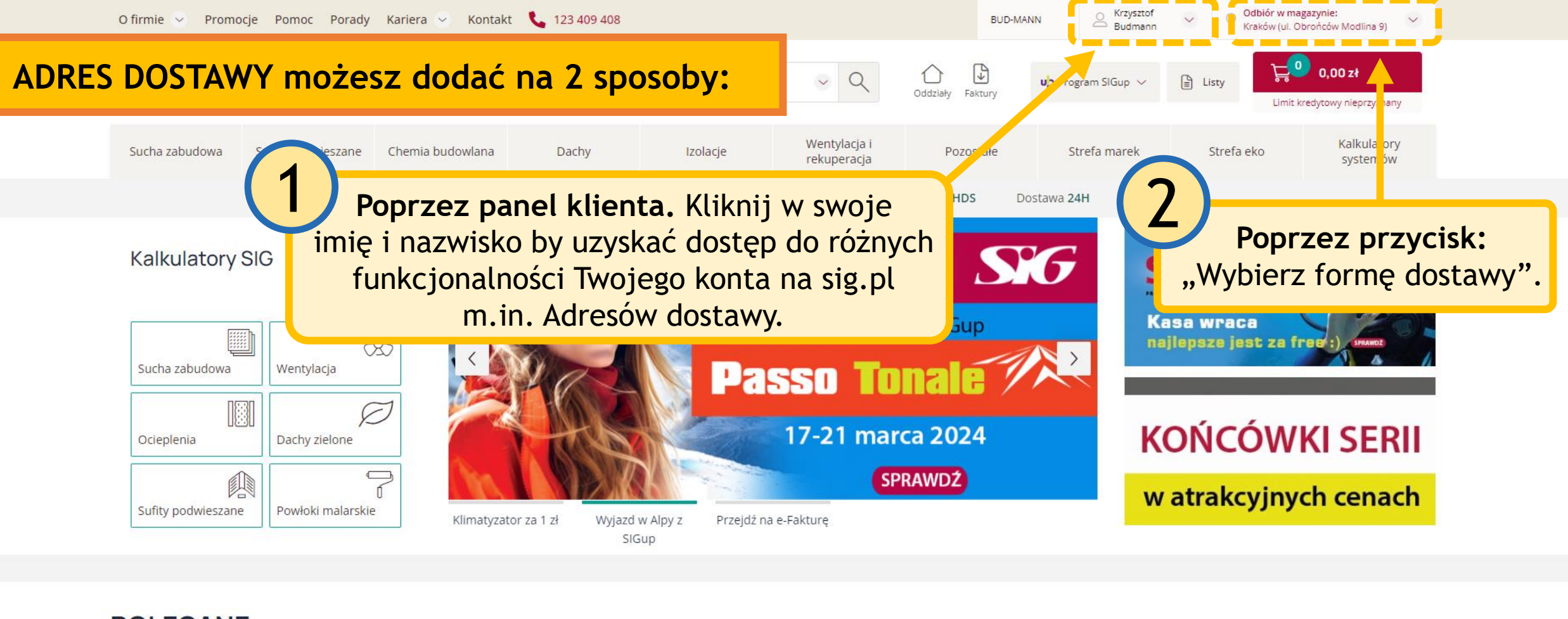

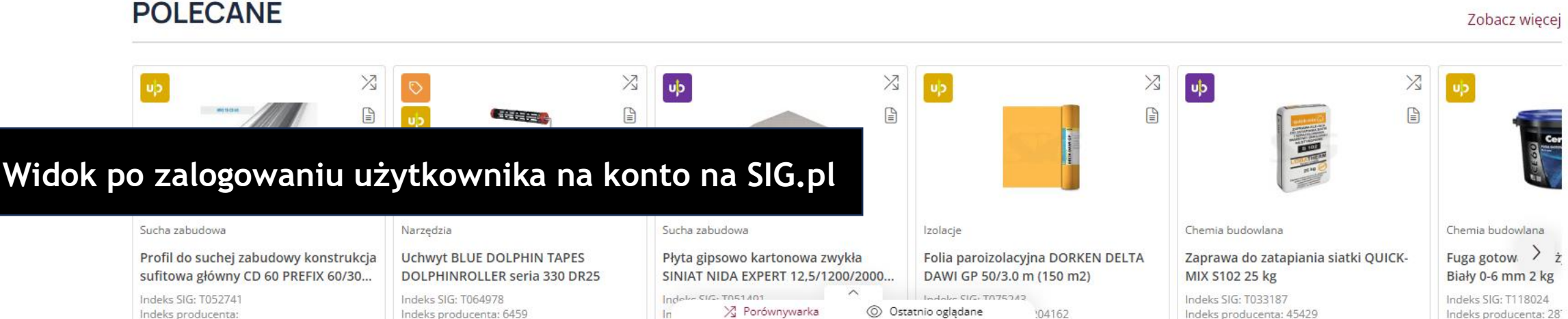

Postaw na wygodę - kliknij tutaj i przejdź na e-fakturę!

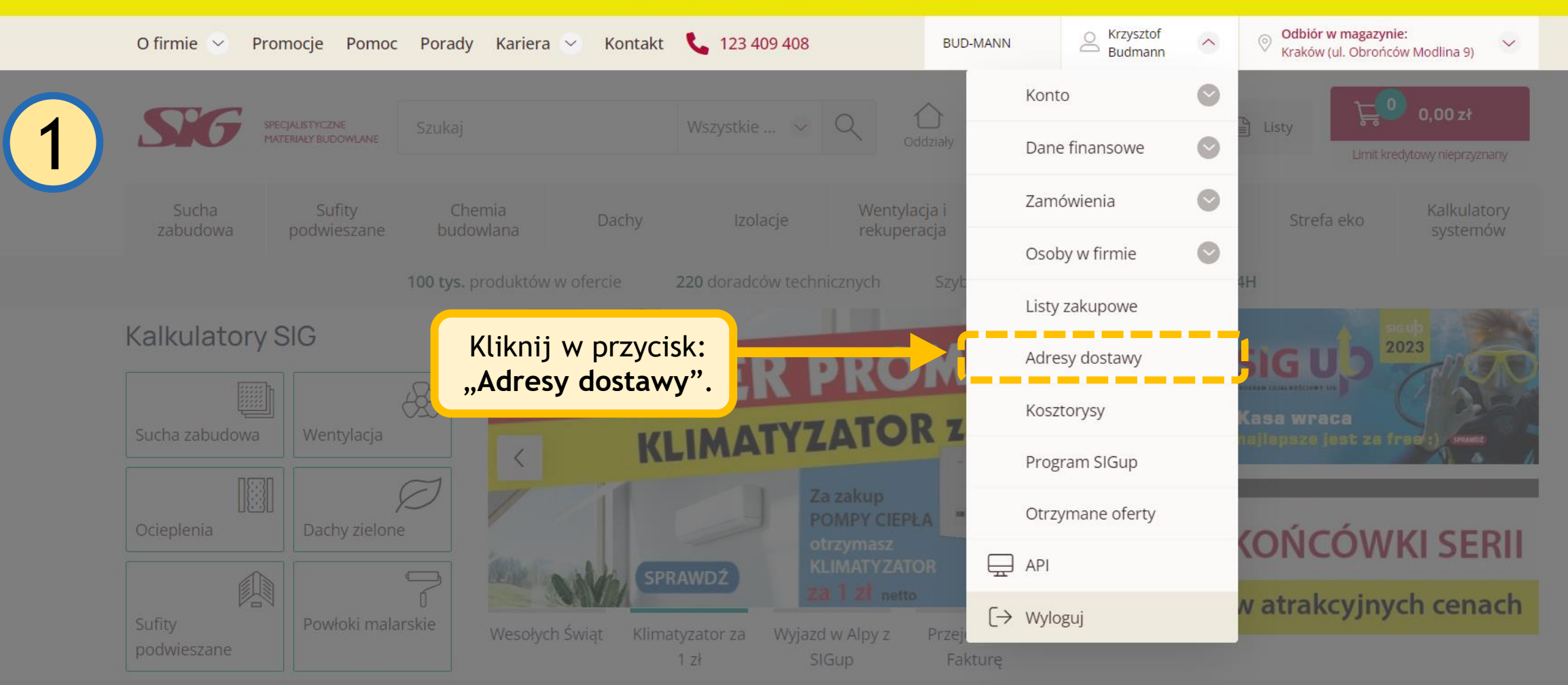

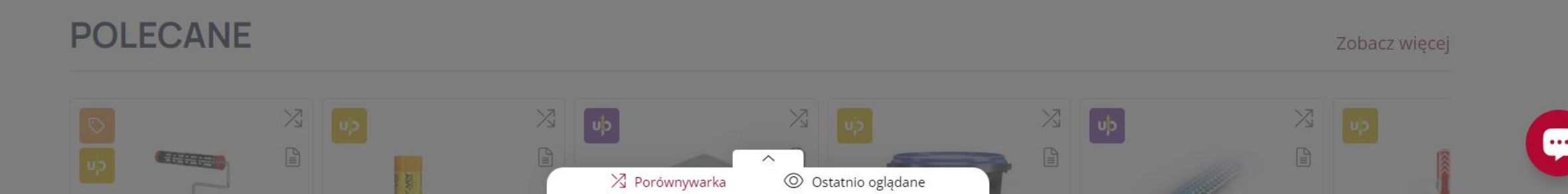

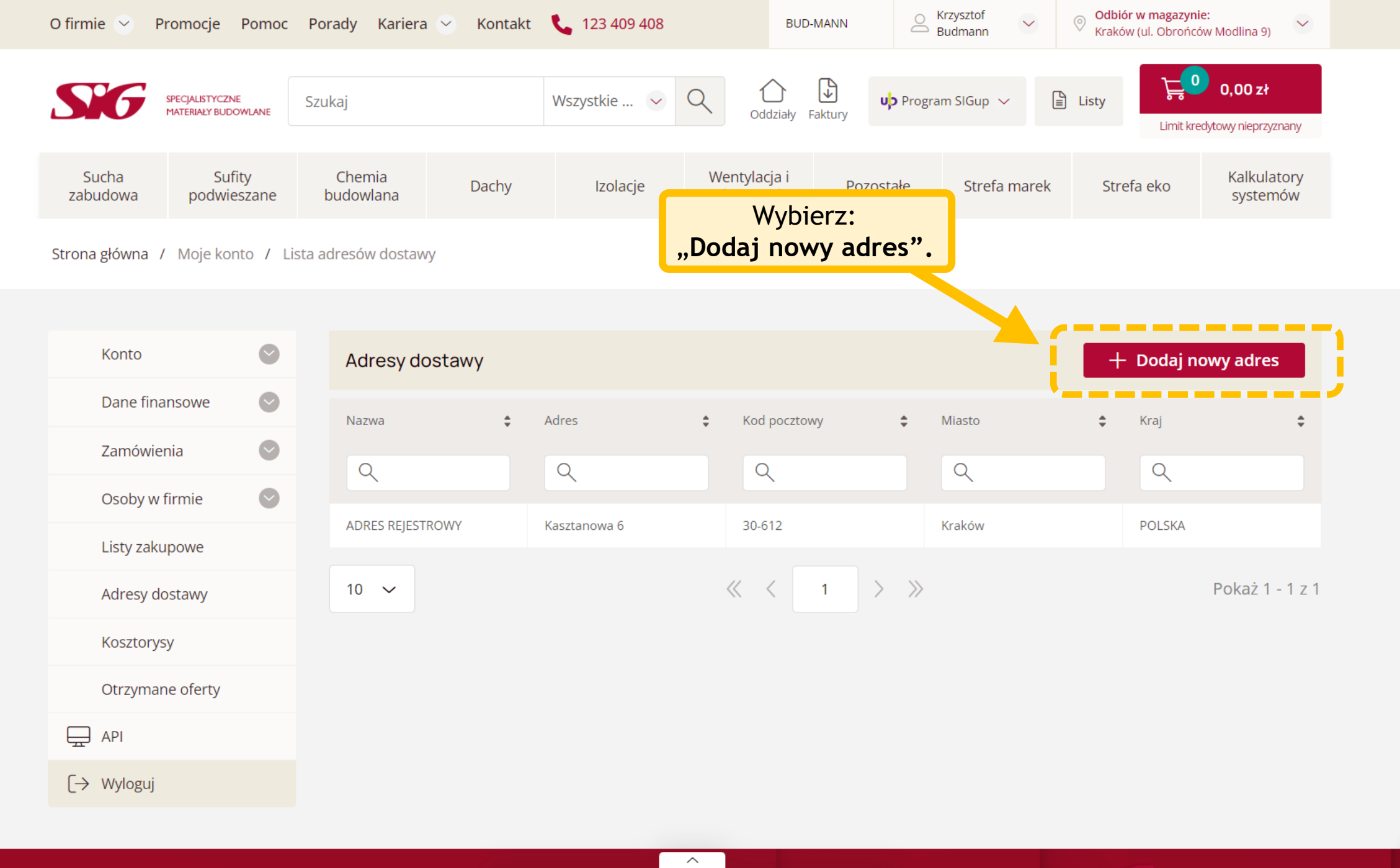

🛛 Porównywarka

Odbiór w magaz
Kraków (ul. Obro

fodlina 9)

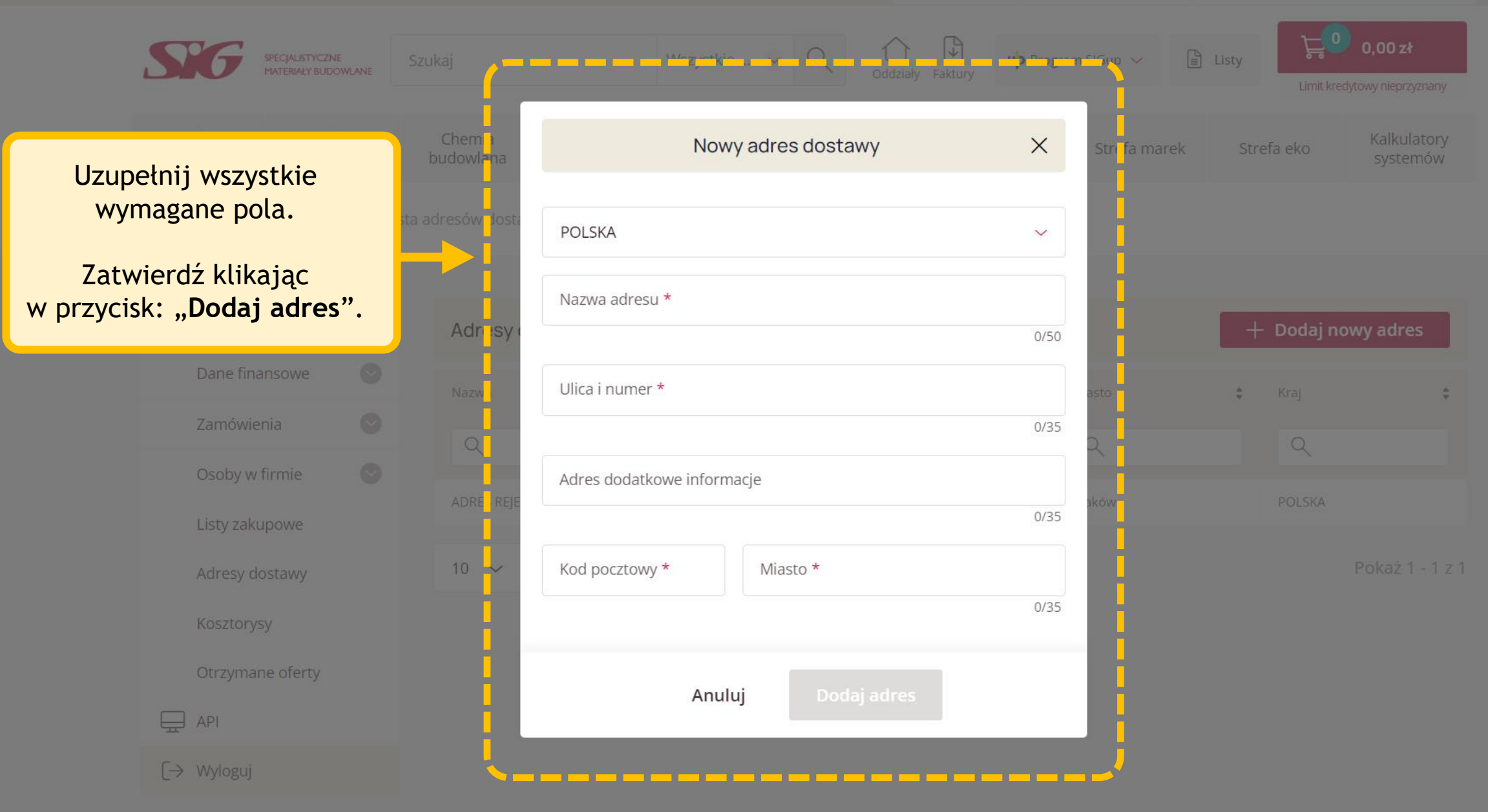

BUD-MANN

Krzysztof Budmann Odbiór w magazynie: Kraków (ul. Obrońców Modlina 9)

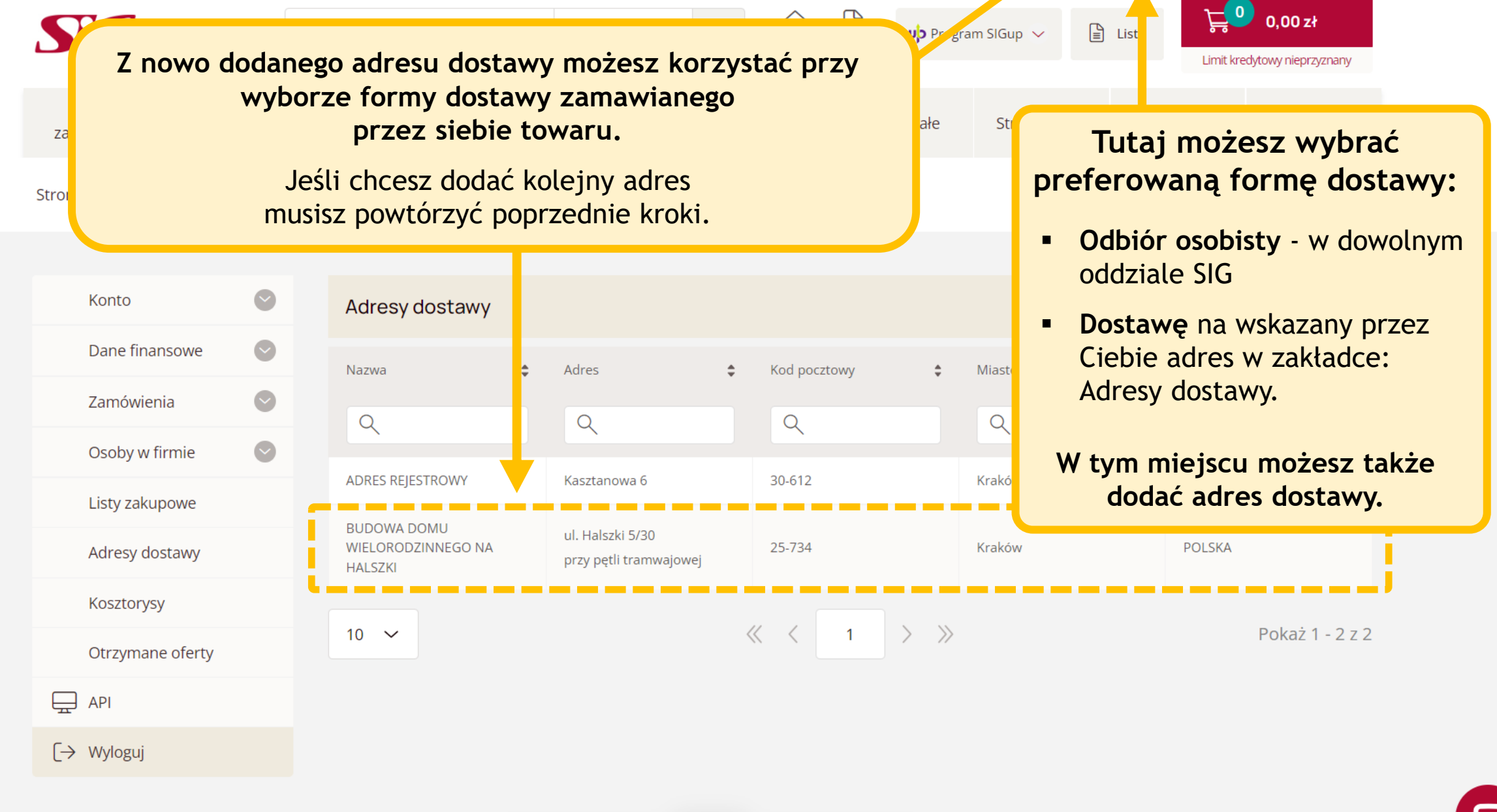

🛛 Porównywarka

## Postaw na wygodę - kliknij tutaj i przejdź na e-fakturę!

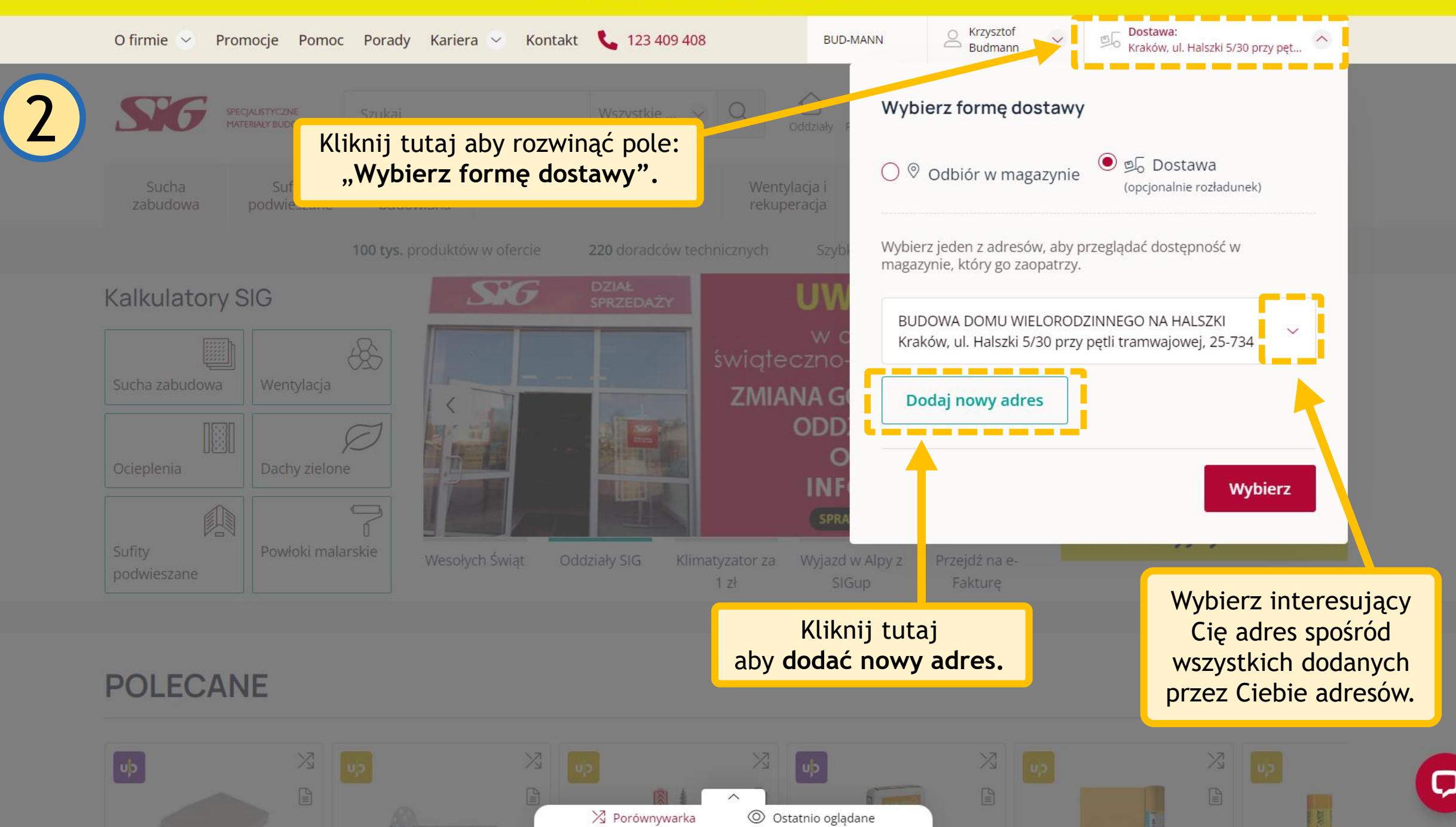